Primeiro acesso ao EaD, siga os passos:

- 1 Acesse o link do portal: <u>https://portal.ead.ufgd.edu.br/</u>
- 2 No campo sinalizado pela seta, digite seu cpf (somente números) e sua senha (a mesma do UFGDnet)

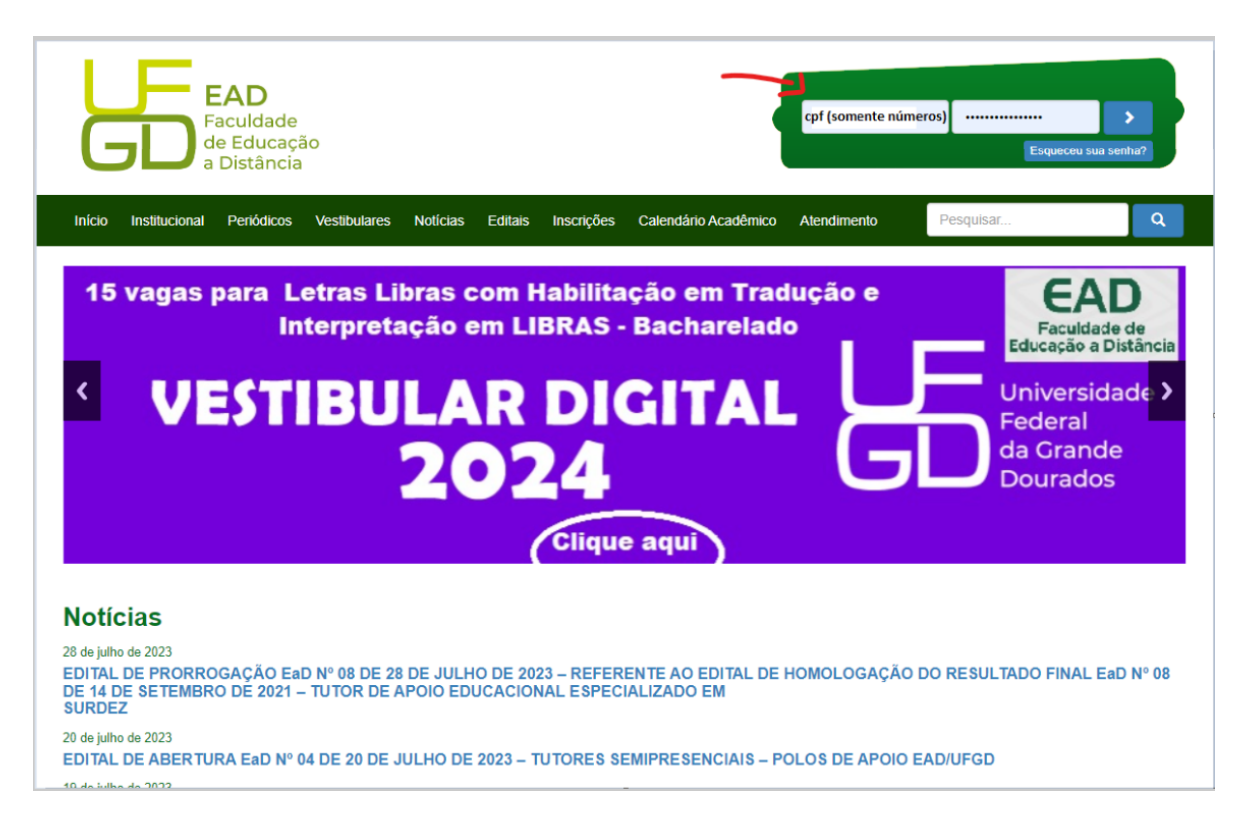

3 – Clique em meus cursos, aqui você tera acesso a todas disciplinas matriculadas no semestre

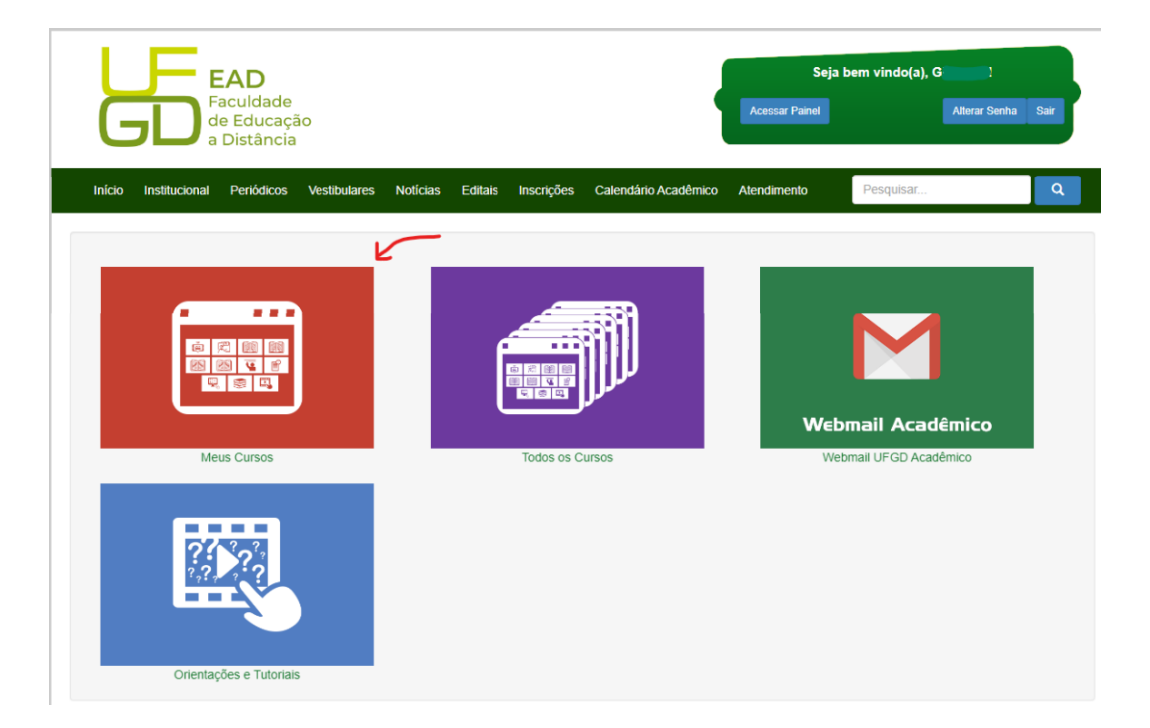

4 – Identifique qual disciplina deseja acessar e clique para entrar

| LF<br>GL      | EAD<br>Faculdade<br>de Educaç<br>a Distância | ão           |                 |             |                |                        | Sej<br>Acessar Painel | ja bem vindo(a), G 🚦 | Iterar Senha Sair |
|---------------|----------------------------------------------|--------------|-----------------|-------------|----------------|------------------------|-----------------------|----------------------|-------------------|
| Início Instit | tucional Periódicos                          | Vestibulares | Notícias        | Editais     | Inscrições     | Calendário Acadêmico   | Atendimento           | Pesquisar            | ٩                 |
| Meus Cur      | rsos                                         |              |                 |             |                |                        |                       |                      |                   |
| Cursos em     | andamento                                    |              |                 |             |                |                        |                       |                      | ^                 |
|               |                                              |              |                 | ->          | Disciplina Pri | meiro Acesso           |                       |                      |                   |
|               |                                              |              |                 | Avaliaç     | ão Inep Curso  | ) Gestão de RH BKP     |                       |                      |                   |
|               |                                              |              | > Av            | valiação In | ep Curso Ges   | tão de RH - ATUALIZADA |                       |                      |                   |
|               |                                              | -            | — <b>&gt;</b> P | ROGRAM      | IA MULTIDISC   | IPLINAR INTEGRADO II   |                       |                      |                   |

- 5 Você será direcionado para o Ava, fique atento ao menu:
- Apresentação (informações sobre o professor e tutores)
- Aula 1,2,3 e 4 Conteúdos sobre as aulas(vídeos, livros e atividades)
- Avaliações Online (Espaço reservado para as provas)

|                                   | EaD UFGD Acesso Rápido 👻                                                                                                    |  |  |  |  |  |  |
|-----------------------------------|----------------------------------------------------------------------------------------------------|--|--|--|--|--|--|
| Discipli<br>Página inicial / 1    | INA Primeiro Acesso<br>Meus cursos / Miscelânea / Disciplina Primeiro Acesso / Aula 1                                                                                                    |  |  |  |  |  |  |
| Apresen<br>Apresen<br>M<br>M<br>H | Aula 1   Aula 1   Aula 2   Aula 2   Aula 3   Aula 4     Aula 4     Aula 4     Acesse aqui - Livro (Aula 01)     Minha Videoaula   Acesse aqui - Videoaula (Aula 01)     Hiperlink     Acesse aqui - Hiperlink (Aula 01) |  |  |  |  |  |  |
| A                                 | Aprofundando o Tema (01/08 a 24/08)<br>🔁 Fórum da Aula 01                                                                                                    |  |  |  |  |  |  |
| N                                 | Minha Atividade Avaliativa 1 (01/08 a 24/08)                                                                                                    |  |  |  |  |  |  |
|                                   |                                                                                                    |  |  |  |  |  |  |